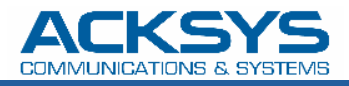

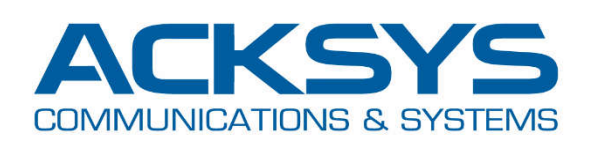

# APPLICATION NOTE

APNUS016 Connect before break *Client setup procedure* 

March 2020 - Rev. A1

Copyright © 2020 ACKSYS Communications & Systems. All rights reserved.

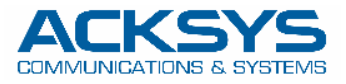

Save

## Introduction

The purpose of this document is to help you configure your ACKSYS product in client mode, with the **CONNECT BEFORE BREAK** functionality. Please note that this functionality is described in the *WaveOS User's guide DTUS070*, section V.2.6.7

## **Wi-Fi Client configuration**

For this example, we will use the following parameters:

- Bridge client mode (no routing)
- 802.11ac using channels 36, 40 & 44
- SSID AcksysRBB
- No security
- Roaming delay between scans = 2 seconds
- Roaming leave threshold = -75 dB
- Interface Wi-Fi 1 used for data

Please note that when the Wi-Fi client is in bridge mode, the **Connect Before Break** can be used only with Acksys WaveOS products as Access points. To use Access Points from other brands, your client must be configured as a NAT router.

IN SETUP/PHYSICAL INTERFACES, set the RADIO CLUSTER to Group for connect before break and

#### SETUP TOOLS STATUS PHYSICAL INTERFACES WIRELESS INTERFACES OVERVIEW WIFI 1 WIFI 2 You can set up to 8 simultaneous roles (wifi interface types) per radio card, among the following combinations LAN 1 LAN 2 **Channel selection** Max number of interfaces VIRTUAL INTERFACES Can use DFS Access point Infrastructure client Mesh point Ad-hoc Combination Multiplicity yes NETWORK Multiple access points single, auto, multiple 8 single, auto, multiple, VPN Client / bridge 1 yes roaming\* BRIDGING yes SRCC single auto auto ROUTING / FIREWALL Other / Ad-hoc single no unsupported unsupported QOS When using several roles, they all use the same shared channel; in this case, the client role must not be set to multichannel roaming SERVICES Repeater mode is a combination of two roles: access point + client \* The roaming feature is not yet available for IEEE802.11ac cards WI-FI INTERFACE WiFi 1: Wi-Fi 5 (Dual band) CHANNEL ACTIONS 802.11 MODE SSID ROLE SECURITY 36 40 44 802.11ac+n Client (infrastructure) 2 💌 acksys none WI-FI INTERFACE WiFi 2: Wi-Fi 5 (Dual band) CHANNEL 802.11 MODE SSID ROLE SECURITY ACTIONS Interface disabled GLOBAL PARAMETERS RADIO REGULATION AREA Country • United States RADIO CLUSTER Cluster mode Do not group -Group for scanning Group for connect before break Save & Apply Save 2 Do not group

Copyright  $\ensuremath{\mathbb{C}}$  2020 ACKSYS Communications & Systems. All rights reserved.

2

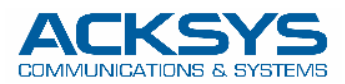

The choice of the initial primary interface has, in most cases, no effect on the operation since it's a temporary state. The WiFi 1 interface is selected by default as the primary card. **This is the configuration we will use for this example.** 

| RADIO CLUSTER       |                                |
|---------------------|--------------------------------|
| Cluster mode        | Group for connect before break |
| Primary data card   | WiFi 1 O WiFi 2                |
| Secondary data card | 🔘 WiFi 1 🔘 WiFi 2              |

For your information, please note that you can also choose to use only one radio card for both functions. In the following example, the Connect before break client is defined only on WiFi1, and WiFi2 can be used for another purpose. Beware: this implies that you can use only one radio channel!

| RADIO CLUSTER       |                                |  |  |  |
|---------------------|--------------------------------|--|--|--|
| Cluster mode        | Group for connect before break |  |  |  |
| Primary data card   | WiFi 1 © WiFi 2                |  |  |  |
| Secondary data card | WiFi 1 © WiFi 2                |  |  |  |

If your product only has one radio card, of course you have no choice: both functions, scanning and data exchange, are handled by the same radio interface, **and you can scan only one channel** 

| RADIO CLUSTER       |                                |  |  |  |
|---------------------|--------------------------------|--|--|--|
| Cluster mode        | Group for connect before break |  |  |  |
| Primary data card   | WiFi                           |  |  |  |
| Secondary data card | WiFi                           |  |  |  |

After saving this page, edit the Wi-Fi interface

| W | iFi 1: Wi-Fi 5 (Dua | l band)     |        |                         |          |           |
|---|---------------------|-------------|--------|-------------------------|----------|-----------|
|   | CHANNEL             | 802.11 MODE | SSID   | ROLE                    | SECURITY | ACTIONS   |
|   | 36 40 44            | 802.11ac+n  | Acksys | Client (infrastructure) | none     | <u> ×</u> |

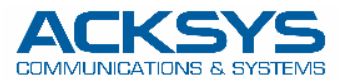

Give a name to the *bond interface* (here we choose *Roaming*), and change the Wi-Fi settings according to your needs.

| The De            | S SETTINGS : WIFI 1                                                                                   | ngs of the radio hardware which is shared among all defined wireless networks.                                                                                                    | Per network settings like |
|-------------------|----------------------------------------------------------------------------------------------------|----------------------------------------------------------------------------------------------------|---------------------------|
| encrypt<br>If SRC | tion or operation mode are in the Interface Conf.<br>C role is selected, most of the Device Configura | iguration.<br>tion is irrelevant (please refer to the product user quide).                                                                                                    |                           |
| EVICE CON         | IFIGURATION                                                                                           |                                                                                                    |                           |
| General S         | Setup a/b/g Data Rates Advanced Setting                                                               | 35                                                                                                    |                           |
| 802.11 mod        | de                                                                                                    | 802.11ac+n (5 GHz)                                                                                                    |                           |
| HT mode           |                                                                                                    | 20MHz for 802.11ac                                                                                                    | rfaces                    |
| Automatic         | channel select                                                                                        | (a) Automatic channel select is not compatible with Ad-hoc, Mesh and multi-interf                                                                                                    | aces                      |
| Channel           |                                                                                                    | 36 (5.180 GHz) - Max Tx power 23 dBm<br>40 (5.200 GHz) - Max Tx power 23 dBm                                                                                                    |                           |
|                   | BEWARE : Multi-channel<br>selection is possible only<br>with double-radio products                    | 44 (5.220 GHz) - Max Tx power 23 dBm<br>48 (5.240 GHz) - Max Tx power 23 dBm<br>52 (5.260 GHz) - Max Tx power 23 dBm (DFS)<br>56 (5.280 GHz) - Max Tx power 23 dBm (DFS)                                                             |                           |
|                   |                                                                                                    | (2) The Max Tx Power mentioned is the legal limit for the selected country, it may be h<br>maximum power that can be provided by the radio card<br>This field is ignored in client proactive roaming mode; see 'Roaming' tab instead | igher than the effective  |
| ITERFACE (        | CONFIGURATION                                                                                         |                                                                                                    |                           |
| General S         | Setup Wireless Security Advanced Settin                                                               | gs Roaming Advanced Roaming Frame filters                                                                                                    |                           |
| Role              |                                                                                                    | Client (infrastructure)                                                                                                    |                           |
| Multiple E        | SSIDs                                                                                                 |                                                                                                    |                           |
| ESSID             |                                                                                                    | AcksysRBB                                                                                                    |                           |
| bond inter        | face                                                                                                  | create bond interface: Roaming                                                                                                    |                           |
|                   |                                                                                                    | لام)<br>The cluster mode "roaming before break" require a bonding to work                                                                                                    |                           |
|                   |                                                                                                    |                                                                                                    |                           |

In the advanced settings, select 4 addresses format (WDS). Caution: this implies the exclusive use of WaveOS Acksys access points.

| Bridging mode                            | ARPNAT (pseudo L2 NAT)          |                                  |
|------------------------------------------|---------------------------------|----------------------------------|
|                                          | ARPNAT (pseudo L2 NAT)          | pe is added in a bridge          |
| Deauthenticate before roaming to next AP | 4 addresses format (WDS)        | mmediately, saving up bandwidth. |
| o not cache old scan results             | Wired device cloning (only one) | ver.<br>the last scan pass.      |

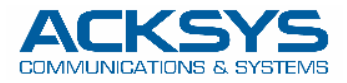

5

### In the Roaming tab, select *Enable proactive roaming*

|                                                                                                    | IN I unchecked, the device will not roam until it loses its current AP                                                                                                    |                      |  |  |  |  |
|----------------------------------------------------------------------------------------------------|----------------------------------------------------------------------------------------------------|----------------------|--|--|--|--|
|                                                                                                    |                                                                                                    |                      |  |  |  |  |
| Back to Overview                                                                                                    | 🙆 Reset 🚺 Save &                                                                                                    | Арр                  |  |  |  |  |
|                                                                                                    |                                                                                                    |                      |  |  |  |  |
| our roaming parameters, then 🔃 sa                                                                                                    | ave & Apply                                                                                                    |                      |  |  |  |  |
| ERFACE CONFIGURATION                                                                                                    |                                                                                                    |                      |  |  |  |  |
| eneral Setup Wireless Security Advanced Setti                                                                                                | ings Roaming Advanced Roaming Frame filters                                                                                                    |                      |  |  |  |  |
| When Proactive Roaming is disabled, the device will scan the g                                                                               | general channels selection configured above.                                                                                                    |                      |  |  |  |  |
| When Proactive Roaming is enabled, its suboption 'list of chann                                                                              | nels scanned' will supersede the general channels selection above.                                                                                                    |                      |  |  |  |  |
| DFS channels are subject to passive scans.                                                                                                   |                                                                                                    |                      |  |  |  |  |
| able proactive roaming                                                                                                    | If uncharked the device will not room until it loses its oursent AP                                                                                                    |                      |  |  |  |  |
| t of channels scanned for the next AP discovery                                                                                              |                                                                                                    |                      |  |  |  |  |
|                                                                                                    | 40 (5.200 GHz)                                                                                                    |                      |  |  |  |  |
| BEWARE : Multi-channel                                                                                                    | 44 (5.220 GHz)                                                                                                    |                      |  |  |  |  |
| selection is possible only                                                                                                    | 52 (5.260 GHz) (DFS)                                                                                                    |                      |  |  |  |  |
| with double-radio products                                                                                                    | 56 (5.280 GHz) (DFS)                                                                                                    | 56 (5.280 GHz) (DFS) |  |  |  |  |
|                                                                                                    | (2) Here the second is a standard, the same list is the second size list of events the second size.                                                                                                    |                      |  |  |  |  |
|                                                                                                    | If no channel is selected, the scan list is the complete list of available channels<br>In 802.11n HT mode 40MHz, if the primary channel of the AP is not fixed, you will have to select both the                                                                                                    |                      |  |  |  |  |
|                                                                                                    | If no channel is selected, the scan list is the complete list of available channels<br>In 802.11n HT mode 40MHz, if the primary channel of the AP is not fixed, you will have to select both the<br>primary and secondary channels                                                                                                    |                      |  |  |  |  |
| lay between two successive scan cycles                                                                                                    | If no channel is selected, the scan list is the complete list of available channels<br>In 802.11n HT mode 40MHz, if the primary channel of the AP is not fixed, you will have to select both the<br>primary and secondary channels<br>2000                                                                                                    |                      |  |  |  |  |
| lay between two successive scan cycles                                                                                                    | <ul> <li>If no channel is selected, the scan list is the complete list of available channels In 802.11n HT mode 40MHz, if the primary channel of the AP is not fixed, you will have to select both the primary and secondary channels 2000</li> </ul>                                                                                                    |                      |  |  |  |  |
| lay between two successive scan cycles                                                                                                    | <ul> <li>If no channel is selected, the scan list is the complete list of available channels In 802.11n HT mode 40MHz, if the primary channel of the AP is not fixed, you will have to select both the primary and secondary channels 2000</li> <li>Value in milliseconds, e.g. "10000". Must be greater than 0</li> </ul>                                                                                                    |                      |  |  |  |  |
| lay between two successive scan cycles<br>rrent AP leave threshold                                                                           | <ul> <li>If no channel is selected, the scan list is the complete list of available channels In 802.11n HT mode 40MHz, if the primary channel of the AP is not fixed, you will have to select both the primary and secondary channels 2000 2000 2000 200 200 200 200 200 200</li></ul>                                                                                                    |                      |  |  |  |  |
| lay between two successive scan cycles<br>rrent AP leave threshold                                                                           | <ul> <li>If no channel is selected, the scan list is the complete list of available channels.<br/>In 802.11n HT mode 40MHz, if the primary channel of the AP is not fixed, you will have to select both the primary and secondary channels</li> <li>2000</li> <li>Value in milliseconds, e.g. "10000". Must be greater than 0</li> <li>-75</li> </ul>                                                                                                    |                      |  |  |  |  |
| lay between two successive scan cycles<br>rrent AP leave threshold<br>quired level boost                                                     | <ul> <li>If no channel is selected, the scan list is the complete list of available channels In 802.11n HT mode 40MHz, if the primary channel of the AP is not fixed, you will have to select both the primary and secondary channels 2000     <li>Value in milliseconds, e.g. "10000". Must be greater than 0         </li> <li>75         Value in dBm, e.g. "-60". Below (worse than) this value, the device will try to use another AP     </li> </li></ul>                                                                                                    |                      |  |  |  |  |
| lay between two successive scan cycles<br>rrent AP leave threshold<br>quired level boost                                                     | <ul> <li>If no channel is selected, the scan list is the complete list of available channels.<br/>In 802.11n HT mode 40MHz, if the primary channel of the AP is not fixed, you will have to select both the primary and secondary channels</li> <li>2000</li> <li>Value in milliseconds, e.g. "10000". Must be greater than 0</li> <li>-75</li> <li>Value in dBm, e.g. "-60". Below (worse than) this value, the device will try to use another AP</li> <li>6</li> </ul>                                                                                                    |                      |  |  |  |  |
| lay between two successive scan cycles<br>rrent AP leave threshold<br>quired level boost                                                     | <ul> <li>If no channel is selected, the scan list is the complete list of available channels In 802.11n HT mode 40MHz, if the primary channel of the AP is not fixed, you will have to select both the primary and secondary channels 2000     <li>Value in milliseconds, e.g. "10000". Must be greater than 0         </li> <li>-75         <ul> <li>Value in dBm, e.g. "-60". Below (worse than) this value, the device will try to use another AP</li> <li>Reaming occurs only if the candidate signal level is above the current AP's plus this value</li> </ul> </li> </li></ul>                                                                                                    |                      |  |  |  |  |
| lay between two successive scan cycles<br>rrent AP leave threshold<br>quired level boost<br>rrent AP scan threshold                          | <ul> <li>If no channel is selected, the scan list is the complete list of available channels.<br/>In 802.11n HT mode 40MHz, if the primary channel of the AP is not fixed, you will have to select both the primary and secondary channels.</li> <li>2000</li> <li>Value in milliseconds, e.g. "10000". Must be greater than 0</li> <li>-75</li> <li>Value in dBm, e.g. "-60". Below (worse than) this value, the device will try to use another AP</li> <li>6</li> <li>Reaming occurs only if the candidate signal level is above the current AP's plus this value</li> </ul>                                                                                                    |                      |  |  |  |  |
| lay between two successive scan cycles<br>rrent AP leave threshold<br>quired level boost<br>rrent AP scan threshold                          | <ul> <li>(a) If no channel is selected, the scan list is the complete list of available channels.<br/>In 802.11n HT mode 40MHz, if the primary channel of the AP is not fixed, you will have to select both the primary and secondary channels.</li> <li>2000</li> <li>(a) Value in milliseconds, e.g. "10000". Must be greater than 0</li> <li>-75</li> <li>(a) Value in dBm, e.g. "-60". Below (worse than) this value, the device will try to use another AP</li> <li>6</li> <li>(a) Roaming occurs only if the candidate signal level is above the current AP's plus this value</li> <li>0</li> </ul>                                                                                                    |                      |  |  |  |  |
| lay between two successive scan cycles<br>rrent AP leave threshold<br>quired level boost<br>rrent AP scan threshold                          | <ul> <li>(a) If no channel is selected, the scan list is the complete list of available channels.<br/>In 802.11n HT mode 40MHz, if the primary channel of the AP is not fixed, you will have to select both the primary and secondary channels.</li> <li>2000</li> <li>(a) Value in milliseconds, e.g. "10000". Must be greater than 0</li> <li>-75</li> <li>(a) Value in dBm, e.g. "-80". Below (worse than) this value, the device will try to use another AP</li> <li>6</li> <li>(a) Roaming occurs only if the candidate signal level is above the current AP's plus this value</li> <li>0</li> <li>(a) Value in dBm, e.g. "-40". Above (better than) this value, the device will stop scanning. Set to 0 to scan</li> </ul>                                                                    |                      |  |  |  |  |
| lay between two successive scan cycles<br>rrent AP leave threshold<br>quired level boost<br>rrent AP scan threshold                          | <ul> <li>(a) If no channel is selected, the scan list is the complete list of available channels.<br/>In 802.11n HT mode 40MHz, if the primary channel of the AP is not fixed, you will have to select both the primary and secondary channels.</li> <li>2000</li> <li>(a) Value in milliseconds, e.g. "10000". Must be greater than 0</li> <li>-75</li> <li>(a) Value in dBm, e.g. "-60". Below (worse than) this value, the device will try to use another AP</li> <li>6</li> <li>(a) Roaming occurs only if the candidate signal level is above the current AP's plus this value</li> <li>(b) Value in dBm, e.g. "-40". Above (better than) this value, the device will stop scanning. Set to 0 to scan unconditionally. Incompatible with the Maximum signal level option</li> </ul>            |                      |  |  |  |  |
| lay between two successive scan cycles<br>rrent AP leave threshold<br>quired level boost<br>rrent AP scan threshold                          | <ul> <li>(a) If no channel is selected, the scan list is the complete list of available channels.<br/>In 802.11n HT mode 40MHz, if the primary channel of the AP is not fixed, you will have to select both the primary and secondary channels.</li> <li>2000</li> <li>(a) Value in milliseconds, e.g. "10000". Must be greater than 0</li> <li>-75</li> <li>(a) Value in dBm, e.g. "-60". Below (worse than) this value, the device will try to use another AP</li> <li>6</li> <li>(a) Roaming occurs only if the candidate signal level is above the current AP's plus this value</li> <li>0</li> <li>(a) Value in dBm, e.g. "-40". Above (better than) this value, the device will stop scanning. Set to 0 to scan unconditionally. Incompatible with the Maximum signal level option</li> </ul> |                      |  |  |  |  |
| lay between two successive scan cycles<br>irrent AP leave threshold<br>iquired level boost<br>irrent AP scan threshold<br>nimum signal level | <ul> <li>If no channel is selected, the scan list is the complete list of available channels.<br/>In 802.11n HT mode 40MHz, if the primary channel of the AP is not fixed, you will have to select both the primary and secondary channels.</li> <li>2000</li> <li>Value in milliseconds, e.g. "10000". Must be greater than 0</li> <li>-75</li> <li>Value in dBm, e.g. "-60". Below (worse than) this value, the device will try to use another AP</li> <li>6</li> <li>0</li> <li>Value in dBm, e.g. "-40". Above (better than) this value, the device will stop scanning. Set to 0 to scan unconditionally. Incompatible with the Maximum signal level option</li> </ul>                                                                                                    |                      |  |  |  |  |

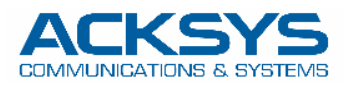

6

Edit your main Network (default name is *LAN*)

|                     | SETUP   | TOOLS     | STATUS         |               |                  |             |         |
|---------------------|---------|-----------|----------------|---------------|------------------|-------------|---------|
| PHYSICAL INTERFACES | NETWORK |           |                |               |                  |             |         |
| VIRTUAL INTERFACES  | NETWORK | OVERVIEW  |                | <i></i>       |                  |             |         |
| NETWORK             | NAME    | ENABLED   | IP ADDRESS     | NETMASK       | GATEWAY (METRIC) | PERSISTENCE | ACTIONS |
| LAN                 | lan     | <b>V</b>  | 192.168.15.116 | 255.255.255.0 |                  | Default     | R       |
| VPN                 | *7 444  | a abuarte |                |               |                  |             | Fdit t  |
| BRIDGING            | Add     | network   |                |               |                  |             | Luit    |
| ROUTING / FIREWALL  | L       |           |                |               |                  |             |         |
| QOS                 |         |           |                |               |                  |             |         |
| SERVICES            |         |           |                |               |                  |             |         |

Include the *Roaming* bond interface into the bridge, then **Save & Apply** 

| SICAL INTERFACES | NETWORK LAN                                                                                                    |                                                                                                    |  |  |  |  |
|------------------|----------------------------------------------------------------------------------------------------|----------------------------------------------------------------------------------------------------|--|--|--|--|
| TUAL INTERFACES  | NETWORK - LAN                                                                                                    |                                                                                                    |  |  |  |  |
| WORK             | On this page you can configure the network inte                                                                     | erfaces. You can bridge several interfaces by ticking the "bridge interfaces" field and tick the names of sever                                                                                                    |  |  |  |  |
| AMING            |                                                                                                    |                                                                                                    |  |  |  |  |
|                  | COMMON CONFIGURATION                                                                                                |                                                                                                    |  |  |  |  |
| GING             | General Setup Interfaces Settings Advance                                                                           | ed Settings                                                                                                    |  |  |  |  |
| ING / FIREWALL   | Bridge interfaces                                                                                                   | 🗹 🥝 creates a bridge over specified interface(s)                                                                                                    |  |  |  |  |
| S VICES          | Enable <u>STP/RSTP</u>                                                                                              | @ Enables the Spanning Tree Protocol on this bridge<br>WARNING: Some cautions must be taken with wireless interfaces, please see user guide                                                                                                    |  |  |  |  |
|                  | Enable LLDP forwarding                                                                                              | Image: Second Second |  |  |  |  |
|                  | bridge VLAN                                                                                                    | Call Call Call Control Control Cont |  |  |  |  |
|                  | monde                                                                                                    | WiFi adapter: WiFi 2 - AcksysRBB (bond: Roaming)         WiFi adapter: WiFi 1 - AcksysRBB (bond: Roaming)         Image: Bond virtual interface: Roaming         Image: Ethernet adapter: LAN 1 (network: Ian)         Image: Ethernet adapter: LAN 2 (network: Ian)                                                                                                    |  |  |  |  |
|                  | МТО                                                                                                    | 1500                                                                                                    |  |  |  |  |
|                  | IP ALIASES                                                                                                    |                                                                                                    |  |  |  |  |
|                  | NATed VRRP networks warning<br>The following applies to NATed networks which use th                                 | ie VRRP protocol:                                                                                                    |  |  |  |  |
|                  | <ul> <li>Public-side NAT MUST NOT define IP aliases;</li> <li>Conversely, Private-side NAT SHOULD define</li> </ul> | else the NAT might use the alias IP as public address instead of the VRRP IP<br>a private IP alias to allow connection tracking replication                                                                                                    |  |  |  |  |
|                  | This section contains no values yet                                                                                 |                                                                                                    |  |  |  |  |
|                  |                                                                                                    | Add                                                                                                    |  |  |  |  |

Your product is now ready for a fast and efficient roaming, without loss of packets during the handover

| DEVICE INFO                                     | ASSOCIAT   | ED STATIONS          |             |                |                   |         |                  |                 |                |
|-------------------------------------------------|------------|----------------------|-------------|----------------|-------------------|---------|------------------|-----------------|----------------|
| VIRELESS                                        | ASSOCIATED | STATIONS RESULTS : 1 |             |                |                   |         |                  |                 |                |
| ASSOC STATIONS<br>CHANNEL STATUS<br>MESH SURVEY | GRAPH      | RADIO                | NAME / SSID | MODE 0         | MAC O             | CHANNEL | SIGNAL $\ominus$ | NOISE $\ominus$ | SIGNAL/NOISE e |
| SERVICES STATUS<br>SITE SURVEY<br>SRCC STATUS   | iiii       | WiFi 1               | AcksysRBB   | Infrastructure | C4:93:00:0C:50:20 | 40      | -36 dBm          | -103 dBm        | 67 dB          |
| SRCC STATUS<br>SERVICES                         |            | 20cot                |             |                |                   |         |                  |                 |                |

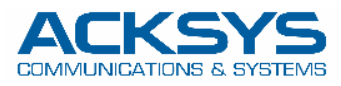

## Troubleshooting

In the event of malfunction, first check on the STATUS/Network page that the interfaces are correctly mounted

|         | SETUP        | TOOLS STATUS       |                   |                               |                     |                                                                                    |      |
|---------|--------------|--------------------|-------------------|-------------------------------|---------------------|------------------------------------------------------------------------------------|------|
| CE INFO | INTERFACES   |                    |                   |                               |                     |                                                                                    |      |
| VORK    |              |                    |                   |                               |                     |                                                                                    |      |
| IDGES   | ilili BOND1  |                    |                   |                               |                     |                                                                                    |      |
| JTES    |              |                    | В                 | OND VIRTUAL DEVICE            |                     |                                                                                    |      |
| LESS    |              |                    |                   | IP CONFIGURATION              |                     |                                                                                    |      |
| /ICES   |              |                    |                   | not configured                |                     |                                                                                    |      |
| s       | GRAPH        | PHYSICAL INTERFACE | MAC ADDRESS       | TX COUNT (IN BYTES)           | RX COUNT (IN BYTES) | INTERFACE MODE                                                                     | MTU  |
|         | âŭ           | WiFi 2             | 04:f0:21:28:ad:dc | 0                             | 0                   | Role: Transparent client (infrastructure)<br>SSID: AcksysRBB<br>Channel: Automatic | 1500 |
|         | illi         | WiFi 1             | 04:f0:21:28;ad:db | 556023                        | 588491              | Role: Transparent client (infrastructure)<br>SSID: AcksysRBB<br>Channel: 40        | 1500 |
|         | 爺 LAN        |                    |                   |                               |                     |                                                                                    |      |
|         |              |                    |                   | IP CONFIGURATION              |                     |                                                                                    |      |
|         |              |                    | IPv4: 192.1       | 68.15.16 Netmask: 24 MTU: 150 | 0                   |                                                                                    |      |
|         | GRAPH        | PHYSICAL INTERFACE | MAC ADDRESS       | TX COUNT (IN BYTES)           | RX COUNT (IN BYTES) | INTERFACE MODE                                                                     | MTU  |
|         | 400          | Dond1              | 08.60.78.32.07.01 | 556023                        | 268491              |                                                                                    | 1500 |
|         | diffi<br>cos | LAN 1              | 00.09.90.00.71.32 | 5776630                       | 319/548             | Negolialed 1000 DaseTX FD, IINK OK                                                 | 1500 |
|         | ilili        | LAN 2              | 00:09:90:00:71:33 | 0                             | 0                   | no link                                                                            | 1500 |

The **STATUS/WIRELESS/ASSOCIATED STATIONS** and the **STATUS/WIRELESS/SERVICES STATUS** page will also give you invaluable information, in particular an instantaneous view of the state of the cards, to know which is active and which is passive.

Here we can see that the client hasn't found any access point: no station associated, and the two radio interfaces are in the scanning state. You can run a site survey to check for the presence of Access Points with our settings (SSID, Radio channel, Security mode...)

|                                                                                                    | SETUP TOOLS STATUS                                                                                  |
|----------------------------------------------------------------------------------------------------|----------------------------------------------------------------------------------------------------|
| DEVICE INFO<br>NETWORK                                                                             |                                                                                                    |
| WIRELESS<br>ASSOC STATIONS                                                                         | ASSOCIATED STATIONS RESULTS : 0                                                                     |
| CHANNEL STATUS<br>MESH SURVEY<br>SERVICES STATUS<br>SITE SURVEY<br>SRCC STATUS<br>SERVICES<br>LOGS | GRAPH     NAME / SID     MODE     MAC     CHANNEL     SIGNAL     NOISE     SIGNAL/NOISE       Reset |

|                                | SETUP      | TOOLS | STATUS            |          |         |           |               |         |
|--------------------------------|------------|-------|-------------------|----------|---------|-----------|---------------|---------|
| DEVICE INFO                    | SEDVICES S | TATUS |                   |          |         |           |               |         |
| IETWORK                        | SERVICES S | IAIUS |                   |          |         |           |               |         |
| NIRELESS                       | WIFI 1     |       |                   |          |         |           |               |         |
| ASSOC STATIONS                 | SERVICE    | SSID  | MAC               | STATUS   | CHANNEL | FREQUENCY | CHANNEL WIDTH | HT MODE |
| MESH SURVEY                    | Client     | N.A   | 04:f0:21:28:ad:db | SCANNING | N.A     | N.A       | N.A           | N.A     |
| SERVICES STATUS<br>SITE SURVEY | WIFI 2     |       |                   |          |         |           |               |         |
| EDVICES                        | SERVICE    | SSID  | MAC               | STATUS   | CHANNEL | FREQUENCY | CHANNEL WIDTH | HT MODE |
| 105                            | Client     | N.A   | 04:f0:21:28:ad:dc | SCANNING | N.A     | N.A       | N.A           | N.A     |

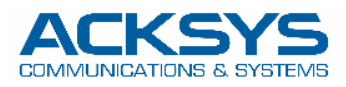

Here we can see that WiFi1 is connected to an Access Point, but WiFi2 is still scanning, looking for a second Access Point.

|                                               | 1             |                     |             |                |                   |           |                  |                 |              |   |
|-----------------------------------------------|---------------|---------------------|-------------|----------------|-------------------|-----------|------------------|-----------------|--------------|---|
| DEVICE INFO                                   | ASSOCIATE     | DSTATIONS           |             |                |                   |           |                  |                 |              |   |
| WIRELESS                                      | ASSOCIATED ST | TATIONS RESULTS : 1 |             |                |                   |           |                  |                 |              |   |
| ASSOC STATIONS<br>CHANNEL STATUS              | GRAPH         | RADIO               | NAME / SSID | ⊖ MODE ⊖       | MAC 0             | CHANNEL O | SIGNAL $\ominus$ | NOISE $\ominus$ | SIGNAL/NOISE | Θ |
| SERVICES STATUS<br>SITE SURVEY<br>SRCC STATUS | âß            | WiFi 1              | AcksysRBB   | Infrastructure | C4:93:00:0C:50:20 | 40        | -36 dBm          | -103 dBm        | 67 dB        |   |

|                | SETUP 1      |           | TATUS             |          |         |           |               |         |
|----------------|--------------|-----------|-------------------|----------|---------|-----------|---------------|---------|
| DEVICE INFO    | SERVICES STA | THE       |                   |          |         |           |               |         |
| NETWORK        |              | 103       |                   |          |         |           |               |         |
| WIRELESS       | WIFI 1       |           |                   |          |         |           |               |         |
| ASSOC STATIONS | SERVICE      | SSID      | MAC               | STATUS   | CHANNEL | FREQUENCY | CHANNEL WIDTH | HT MODE |
| MESH SURVEY    | Client       | AcksysRBB | 04:f0:21:28:ad:db | COMPLETE | ) 40    | 5200 MHz  | 20 MHz        | HT20    |
| SITE SURVEY    | WIFI 2       |           |                   |          |         |           |               |         |
| SERVICES       | SERVICE      | SSID      | MAC               | STATUS   | CHANNEL | FREQUENCY | CHANNEL WIDTH | HT MODE |
| 000            | Client       | N.A       | 04:f0:21:28:ad:dc | SCANNING | N.A     | N.A       | N.A           | N.A     |

Here, WiFi2 has found a candidate AP and is connected.

|                                                 | SETUP   | TOOLS     | STATUS            |           |         |           |               |         |
|-------------------------------------------------|---------|-----------|-------------------|-----------|---------|-----------|---------------|---------|
| DEVICE INFO<br>NETWORK                          |         | TATUS     |                   |           |         |           |               |         |
| WIRELESS                                        | WIFI 1  |           |                   |           |         |           |               |         |
| ASSOC STATIONS<br>CHANNEL STATUS<br>MESH SURVEY | SERVICE | S SID     | MAC               | STATUS    | CHANNEL | FREQUENCY | CHANNEL WIDTH | HT MODE |
|                                                 | Client  | AcksysRBB | 04:f0:21:28:ad:db | COMPLETED | 40      | 5200 MHz  | 20 MHz        | HT20    |
| SERVICES STATUS<br>SITE SURVEY<br>SRCC STATUS   | WIFI 2  |           |                   |           |         |           |               |         |
| SERVICES                                        | SERVICE | S SID     | MAC               | STATUS    | CHANNEL | FREQUENCY | CHANNEL WIDTH | HT MODE |
| 005                                             | Client  | AcksysRBB | 04:f0:21:28:ad:dc | COMPLETED | 44      | 5220 MHz  | 20 MHz        | HT20    |

|                                  | SETUP      | TOOLS               | TATUS       |                |                   |                |          |                 |              |
|----------------------------------|------------|---------------------|-------------|----------------|-------------------|----------------|----------|-----------------|--------------|
| DEVICE INFO                      |            |                     |             |                |                   |                |          |                 |              |
| NETWORK                          |            | ED STATIONS         |             |                |                   |                |          |                 |              |
| WIRELESS                         | ASSOCIATED | STATIONS RESULTS: 2 |             |                |                   |                |          |                 |              |
| ASSOC STATIONS<br>CHANNEL STATUS | GRAPH      | RADIO               | NAME / SSID | MODE<br>- ♥    | MAC ⊖             | CHANNEL<br>- → | SIGNAL O | NOISE $\ominus$ | SIGNAL/NOISE |
| SERVICES STATUS                  | áili       | WiFi 1              | AcksysRBB   | Infrastructure | C4:93:00:0C:50:20 | 40             | -39 dBm  | -103 dBm        | 64 dB        |
| SRCC STATUS<br>SERVICES          | âili       | WiFi 2              | AcksysRBB   | Infrastructure | C4:93:00:08:A0:76 | 44             | -64 dBm  | -105 dBm        | 41 dB        |
| LOGS                             |            |                     |             |                |                   |                |          |                 |              |

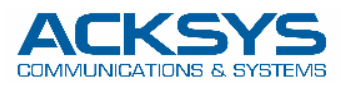

In the event that the product does not find an access point, you can launch a site survey in order to visualize which APs are detected by the product. If no AP is detected, there may be a problem with the antennas or with the radio card. If APs are detected, check that the SSID, the frequency and the security mode match the configuration of your Client

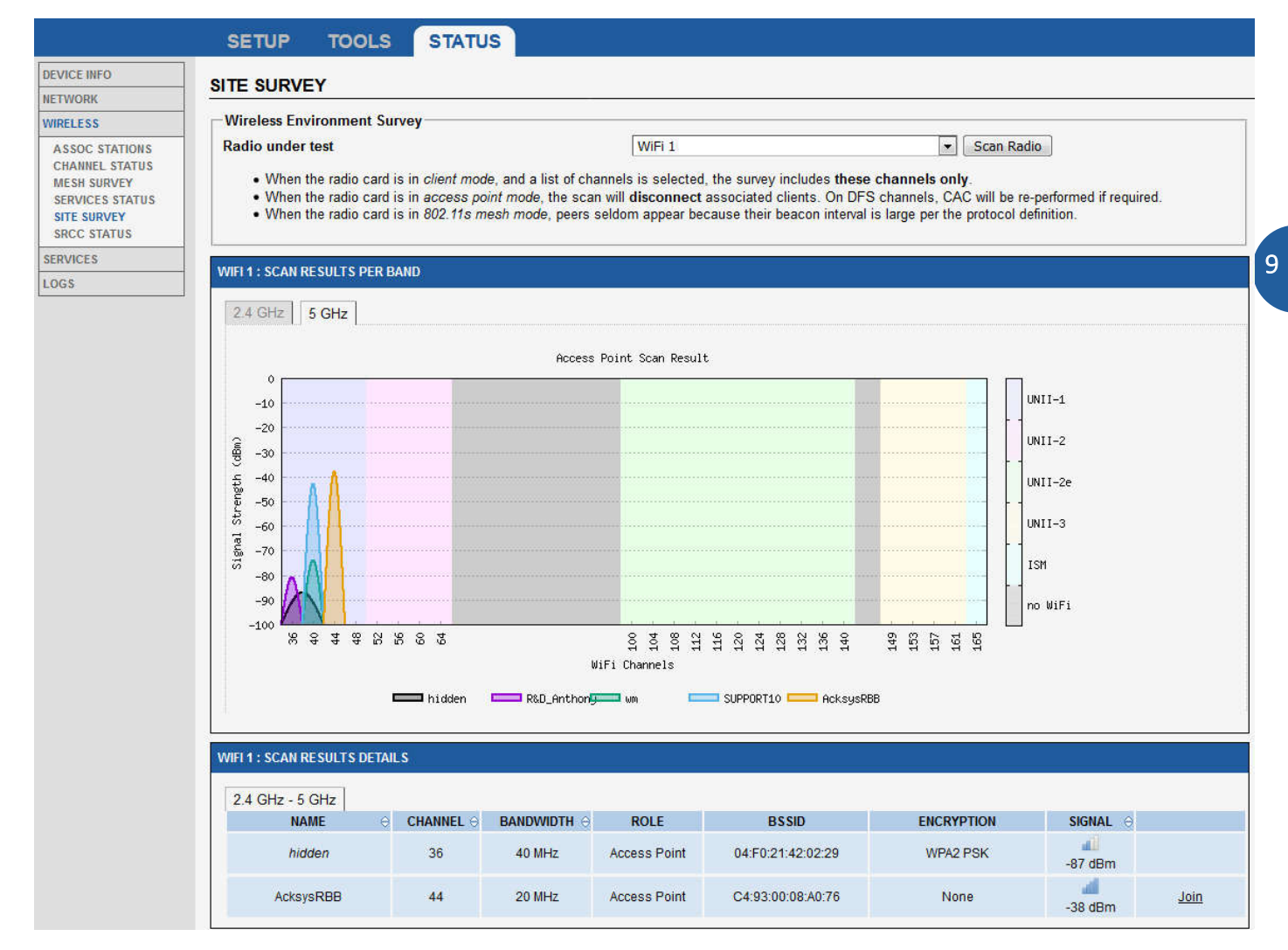